### Installationshinweise, Schritt-für-Schritt-Anleitung

Bitte mitbringen: Laptop oder MacBook inkl. Ladegerät und bereits installierter Programme: pythonfähige KI (chatgpt.com oder claude.ai), PyCharm Community Edition, aktuelle Pythonversion.

#### Bitte unbedingt vorab installieren und einsatzfähige Technik mitbringen.

Bei Schwierigkeiten bitte vorab melden – im Kurs gibt es keine Möglichkeit, Installationsprobleme zu besprechen.

# 1. Python installieren

# Schritt 1.1: Python herunterladen

- 1. Öffne www.python.org/downloads in deinem Browser
- 2. Klicke auf den großen gelben Button "Download Python" (nimm die neueste Version)
- 3. Die Datei wird als .exe heruntergeladen

# Schritt 1.2: Python installieren

- 1. Öffne die heruntergeladene .exe-Datei
- 2. \*\*WICHTIG\*\*: Setze einen Haken bei "Add Python to PATH"
- 3. Klicke auf "Install Now"
- 4. Warte, bis die Installation abgeschlossen ist
- 5. Klicke auf "Close"

# 2. PyCharm installieren

#### Schritt 2.1: PyCharm herunterladen

- 1. Gehe zu www.jetbrains.com/pycharm/download
- 2. Wähle "Community Edition" (kostenlos)
- 3. Klicke auf "Download"

# Schritt 2.2: PyCharm installieren

- 1. Öffne die heruntergeladene .exe-Datei
- 2. Klicke auf "Next" bei allen Optionen
- 3. Warte, bis die Installation abgeschlossen ist
- 4. Starte PyCharm

#### Schritt 3.: KI auswählen

- Nutze eine KI deiner Wahl (z.B. ChatGPT, Claude, etc.)
- Melde dich dort an oder starte eine neue Konversation